ftp://ftp.arakmu.ac.ir/Arakmu/Automation/OfficeAutomationTools\_950920\_Ver9.3.0.0\_OR\_UP/

(Tools→Internet Option → Advances→Reset) ، تیک Delete personal setting را می زنیم.

۲- به (Tools→Internet Option → Security→Trusted site) می رویم و ۲ttp://farzin.arakmu.ac.ir را trust می کنیم.

۳- به ( Tools→Internet Option → Security →Custom level) رفته و کزینه های زیر را enable یا Disable می کنیم.

| Download signed Active x control                                         | Enable  |
|--------------------------------------------------------------------------|---------|
| Download Unsigned Active x control                                       |         |
| Initialize and script active x controls not marked as safe for scripting |         |
| access data sources across domains                                       |         |
| User Popup Blocker                                                       | Disable |
| Use Smart Screen                                                         |         |

. رفته و تیک گزینه زیر را بر میداریم (Tools $\rightarrow$ Internet Option  $\rightarrow$  Advances) به enable memory protection to mitigate online attacks